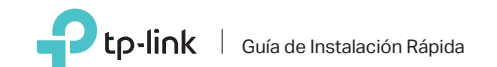

Adaptador Inalámbrico de Alta Ganancia USB 150Mbps

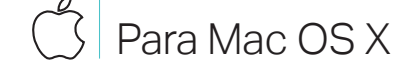

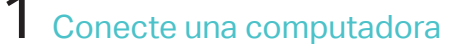

4 4 4 9 **0 0** 

Ed

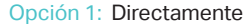

Opción 2: A través del cable de extensión USB

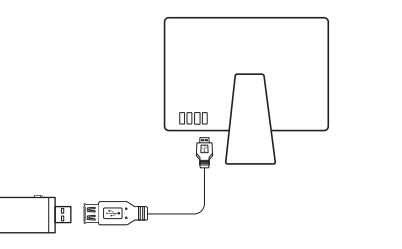

2 Instalar el controlador y la utilidad

www.tp-link.com.

Nota: Si su computadora tiene una unidad de CD, también puede ejecutar el CD incluido para instalar el controlador y la utilidad.

b. Descomprima la carpeta descargada ejecute el archivo Install.pkg.

c. Sigue las instrucciones para completar la instalación.

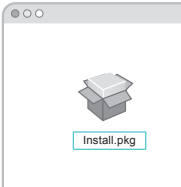

MODELO NO. TL-WN722N

- a. Descargue el controlador y la utilidad en la página de soporte de este producto en

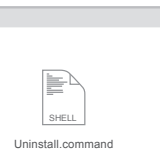

# **3** Unirse a una Red Inalámbrica

- Option 1: Via la utileria de TP-Link
- a. Haga clic en 端 (Utilidad TP-Link) en la barra de menú.
- b. Seleccione su red Wi-Fi e ingrese la contraseña Wifi cuando se le solicite.

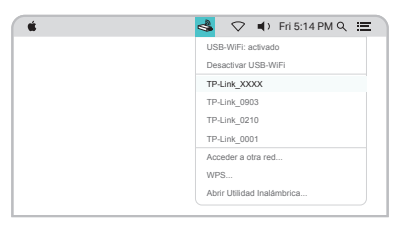

### Opción 2: A través de Configuración protegida Wi-Fi (WPS)

- a. Presione el botón WPS en su router.
- b. Oprime y mantén presionado el botón WPS del adaptador durante 2 minutos hasta que la ventana de WPS aparezca.

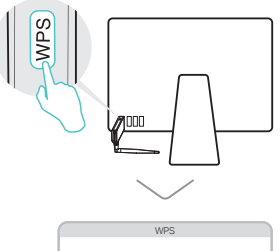

| ſ | WPS         |                                     |          |  |
|---|-------------|-------------------------------------|----------|--|
|   | WPS pasos : | isos : Escanear AP activados con WP |          |  |
|   | PIN         | PBC                                 | Cancelar |  |

c. Cuando el "protocolo WPS ha terminado!" Aparecerá el mensaje, haga clic en Aceptar.

## Conecte una computadora

### Opción 1: Directamente

### Opción 2: A través del cable de extensión USB

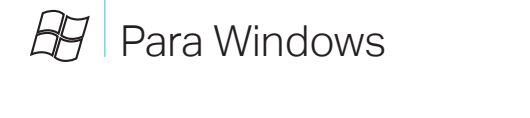

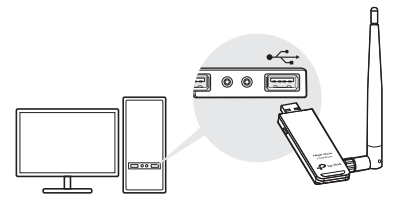

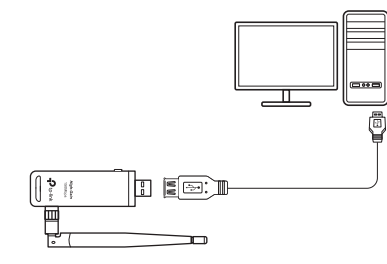

#### Nota:

En Windows XP, aparecerá una ventana de Asistente para hardware nuevo encontrado cuando se detecte el adaptador. Haga clic en Cancelar.

## 2 Instale el controlador y la herramienta WPS

## a. Inserte el CD y ejecute el Autorun.exe.

Nota: También puede descargar el controlador desde la página de soporte de este producto en www.tp-link.com.

b. Seleccione TL-WN722N y siga los pasos para instalar el controlador y la herramienta WPS.

#### Nota:

Si no puede instalar el controlador correctamente. desactive el programa del antivirus y el cortafuegos y vuelva a intentarlo.

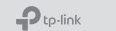

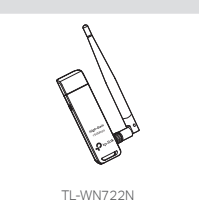

# **3** Unirse a una Red Inalámbrica

#### Opción 1 de Windows

- la barra de tareas.
- b. Seleccione su red Wi-Fi, haga clic en se le solicite.

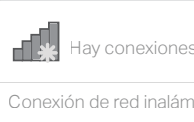

## TP-Link XXXX

Conecte automática

| 8 | D |
|---|---|
| Ŧ |   |
|   |   |

- : A través de la utilidad inalámbrica
- a. Haga clic en el icono de red ( 📶 ó 🔭 ) en
- Conectar e ingrese la contraseña cuando

### Opción 2: Mediante la Herramienta WPS

- a. Presione el botón WPS en su router.
- b. Oprime y mantén presionado el botón WPS del adaptador durante 2 minutos hasta que abra la herramienta de WPS.

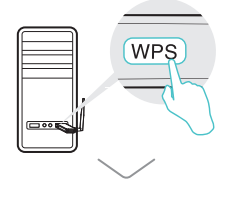

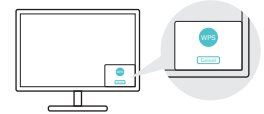

c. Cuando aparezca el mensaje de "conexión éxitosa!", su computadora está conectada a Wifi

Para obtener las instrucciones detalladas, consulte el Manual del usuario en la página de soporte de este producto en www.tp-link.com

Para soporte técnico y otra información, Visite http://www.tp-link.com/support o simplemente escanee el código QR

Este adaptador USB sólo puede ser alimentado por la computadora que cumplan con la fuente de alimentación limitada (LPS).

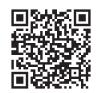

©2017 TP-Link